# В2В Тигрес

#### Інструкція користувача

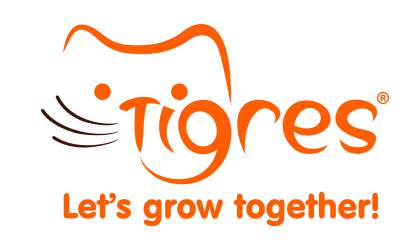

| Про нас Оплата і доставка Акції т                                                               | а пропозици Контакти                                                                                                    | ф Менед»                                                                                                    | eep +380 (93) 884-22-11 UK ~                                                                                                    |
|-------------------------------------------------------------------------------------------------|----------------------------------------------------------------------------------------------------|----------------------------------------------------------------------------------------------------|----------------------------------------------------------------------------------------------------|
|                                                                                                 |                                                                                                    | НАЙКРА<br>МА,                                                                                                  | ЩИЙ ДРУГ<br>ЛЮКА                                                                                                    |
|                                                                                                 |                                                                                                    |                                                                                                    | Всі товари Популярні Топ продажів                                                                                                    |
|                                                                                                 |                                                                                                    | 000                                                                                                    |                                                                                                    |
| Артикут: КТ-17<br>Комплект на вилиску "Еліт"-<br>Ділчинка<br>У вас немає ціни<br>РРЦ 1999,00    | Артикут: 2805<br>Швейцарський армійський<br>ніж<br>У вас немає ціми<br>РРЦ: 199,00                                                                                                    | Артиндт: 39014<br>Авто спорт<br>У вас немае ціни                                                               | Артинуу:: 80020<br>Гра Үкеги"<br>У вас немас цінн<br>РРЦ: 189,00                                                                      |
| ())<br>())<br>())<br>())                                                                        |                                                                                                    | C°°                                                                                                    | *****                                                                                                    |
| Артикул: 22/859boy<br>Пустушка силіконова<br>динамічна LOVI 3-6 м-ців 2 шл.<br>У вас немас ціни | Артикул: 4/401_tur<br>Набір посуду пластиковий<br>столовий Сиte Animals -<br>У вос нежає ціни<br>РРЦ: 519,00                                                                                                    | Артикул: 8860<br>Набір поліцейський на<br>блістері 3 елементи<br><b>У вос немем ціни</b><br>РРЦ: <b>199,00</b> | Артикул: 80152<br>Конструктор Middle Blocks<br>240 ел.<br>У вас немае ціни<br>РРЦ: 1 999,00                                           |
|                                                                                                 | Q. Praye         Q. Praye         Praye         Praye         Praye         Praye         Praye         Praye         Praye         Praye         Praye         Praye         Praye         Praye         Praye         Praye         Praye         Praye         Praye        < | <image/>                                                                                                    | <image/> <complex-block><complex-block><complex-block><complex-block></complex-block></complex-block></complex-block></complex-block> |

зроблено в ideil.

Let's grow tog

Acceptopia pani Hemodamir Kisurun Tigres x Andre TAN Espectipia Canpol bables Dinney Klein Lovi Tigres x Andre TAN Wader WeetVise, Yookidoo Kusurun TuXTAN

категорії Всі товари М'яконабие Одяг Постіль

#### Реєстрація

Перед початком роботи у B2Bсистемі вам потрібно зареєструватися, для цього:

1. Перейдіть у В2В платформу за посиланням <u>b2b.tigres.ua</u> та натисніть на "Зареєструватися".

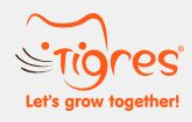

| Введіть пошту або | телефон       |
|-------------------|---------------|
| Тароль            | Забули пароль |
| Введіть пароль    | Ø             |
| запам'ятати мене  |               |
| Bxi               | д             |
| Sanacoth          | VRATING       |

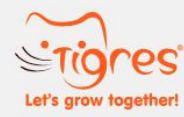

| Олександр               |   |
|-------------------------|---|
| Ірізвище                |   |
| Ковальчук               |   |
| Іо батькові             |   |
| Васильович              |   |
| елефон                  |   |
| +38 ()                  |   |
| -mail                   |   |
| Введіть пошту           |   |
| Іароль                  |   |
| Введіть пароль          | R |
| ідтвердження пароля     |   |
| Введіть пароль повторно | Ŕ |
| Зареєструватися         |   |
|                         |   |

2. У реєстраційній формі, що з' явиться, заповніть всі поля та натисніть кнопку **"Зареєструватися".** 

#### Опрацювання заявки на реєстрацію

Після натиснення кнопки "Зареєструватись", ваша заявка відправляється на опрацювання.

Під час розгляду заявки, на вказаний номер зателефонує менеджер для підтвердження введеної інформації та погодження умови співпраці.

Після успішного підтвердження усіх даних вам на електронну адресу та мобільний телефон надійде сповіщення про надання доступу до системи.

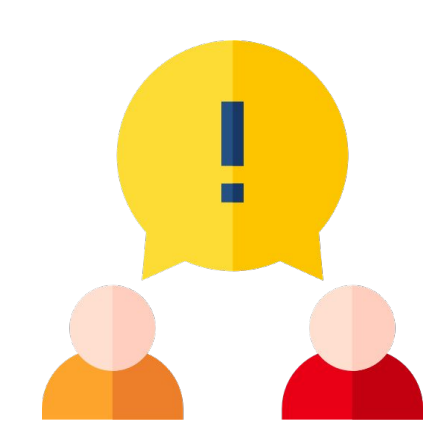

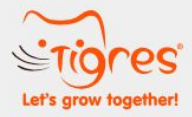

| E-mail       |                |  |
|--------------|----------------|--|
| o.kovalchuk@ | mail.com       |  |
| Тароль       | Забули пароль? |  |
|              | Ø              |  |
| запам'ятати  | мене           |  |
|              | Вхід           |  |
| Зар          | еєструватися   |  |

## Вхід

Для початку роботи у B2Bсистемі, потрібно здійснити <u>вхід</u> під своїм логіном та паролем, вказаними під час реєстрації. Для підтвердження входу на, вказаний при реєстрації, номер телефону буде відправлено **SMS з** кодом.

Введіть отриманий код у відповідне поле та натисніть кнопку "Увійти".

У разі успішного виконання операції, ви буде перенаправлені на головну сторінку системи.

Увага! Термін дії SMS-коду обмежений.

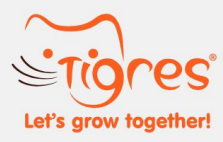

| Код              |  |
|------------------|--|
|                  |  |
| Введіть код      |  |
| запам'ятати мене |  |

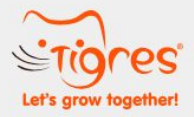

| E-mail       |                |
|--------------|----------------|
| o.kovalchuk@ | mail.com       |
| Тароль       | Забули пароль? |
|              | Ø              |
| запам'ятати  | мене           |
|              | Вхід           |
| Зар          | еєструватися   |

## Забули пароль?

Забули пароль, або з якихось причин не вдається увійти у систему?

Не проблема, спробуйте змінити пароль. Для цього на <u>сторінці входу</u> натисніть на посилання **"Забули пароль?"** та слідуйте інструкціям на екрані.

## Головна сторінка та основна навігація системи

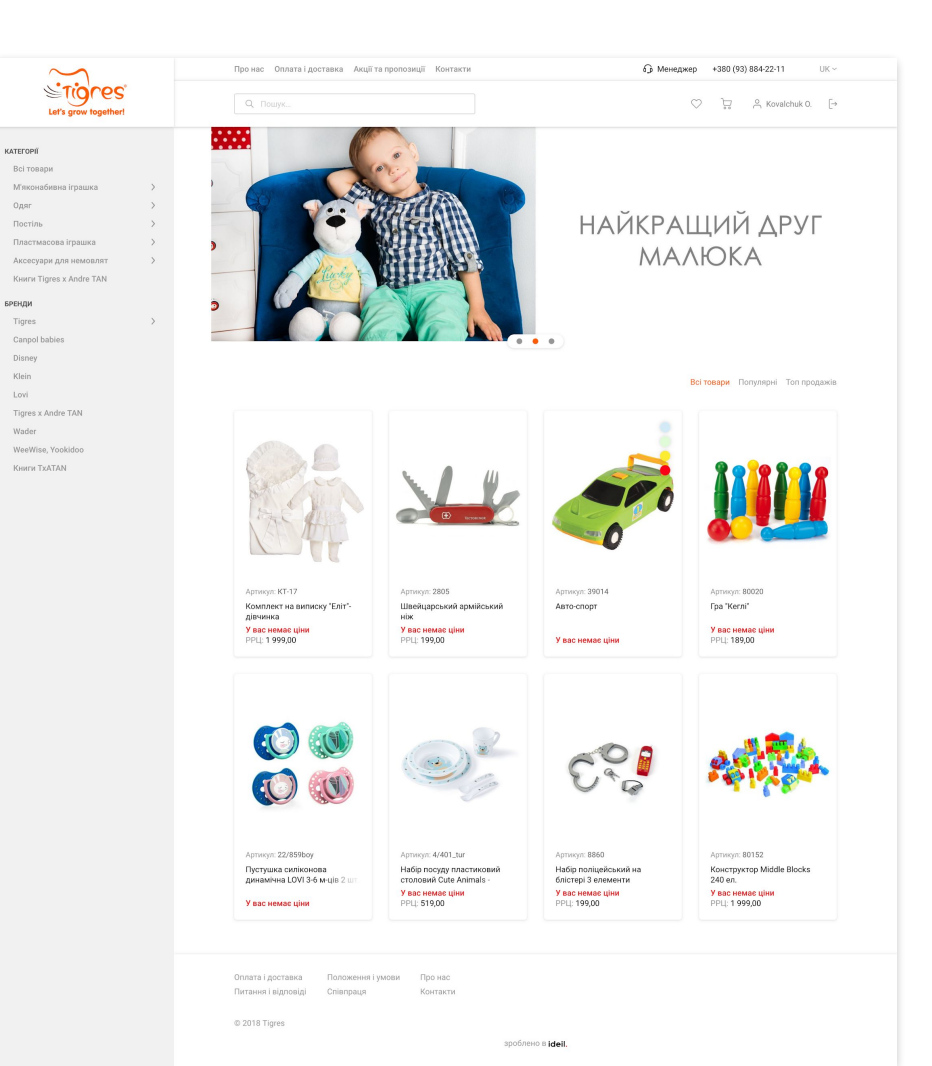

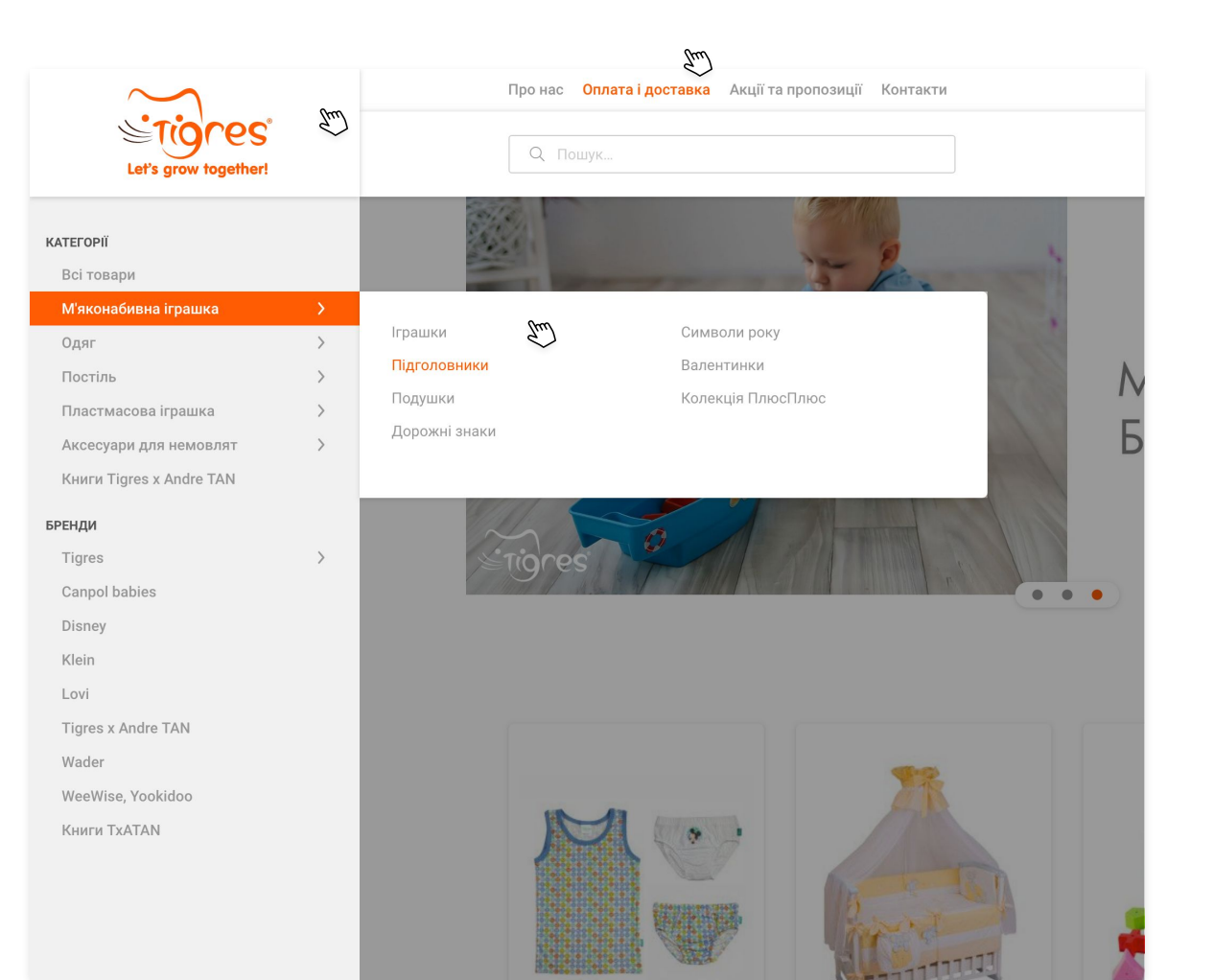

#### Меню товарів

Якщо вам потрібно швидко потрапити на головну сторінку системи натисніть на логотип Tigres у верхньому лівому кутку.

Зліва розташовано **меню товарів**, яке поділене на категорії та бренди.

У шапці меню розміщені посилання на додаткову інформацію.

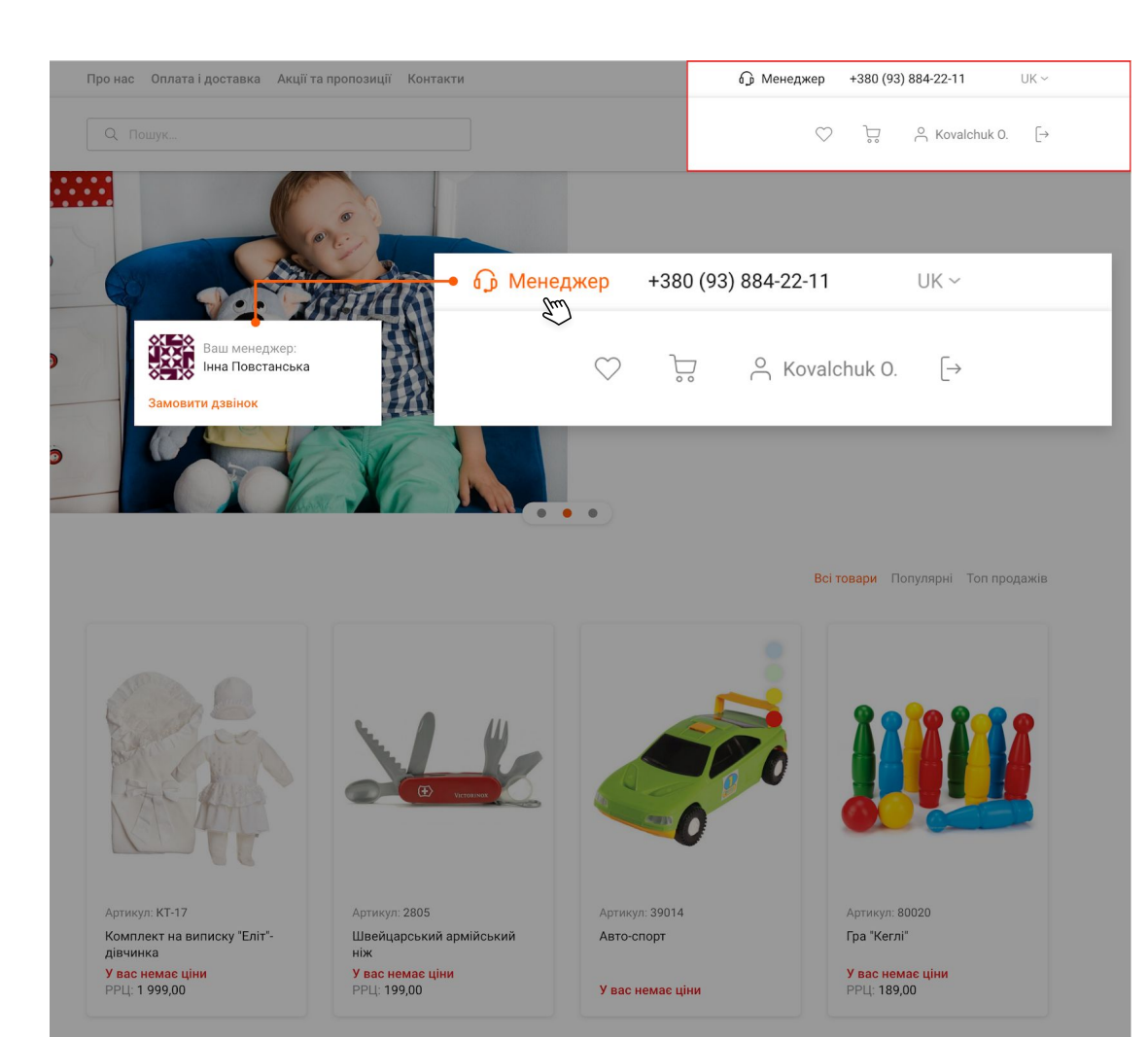

#### Основна навігація

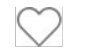

#### Список бажань

**3** 

Кошик / кількість доданих товарів в кошик

#### o Kovalchuk O.

Ім'я користувача і посилання на особистий кабінет

[→ Вихід з особистого кабінету

UK - Вибір мови на сайті

### Як зробити замовлення?

## Каталог товарів

Щоб зайти в каталог, оберіть певну категорію в меню товарів.

"Категорії" відображають товари в межах певного типу продукції.

"Бренди" відображають різні товари в межах обраного бренду.

| китегори<br>Всі товари<br>Мяконабивна іграшка ><br>Одаг ><br>Постіль ><br>Постіль ><br>Постіль ><br>Пластмасова іграшка ><br>Комбінезони Царапки<br>Боді Гольфи<br>Боді Гольфи<br>Комбінезони Шапочки<br>Напівкомбінезони Шапочки<br>Напівкомбінезони Шапочки<br>Напівкомбінезони Піжами<br>Кофти Трус<br>БРЕНДИ Штани Майки<br>Пугами<br>Гольфи<br>Шапочки<br>Напівкомбінезони Піжами<br>Трус<br>БРЕНДИ Штани Майки<br>Шалочки<br>Кофти Кофти Костіоми<br>Бренди Шалочки<br>Кофти Кофти Костіоми                                                                                                    |     |
|----------------------------------------------------------------------------------------------------|-----|
| Всі товари<br>М'яконабивна іграшка ><br>Одяг ><br>Постіль ><br>Пластмасова іграшка ><br>Аксесуари для немовлят ><br>Книги Tigres x Andre TAN Коф'інезони Шапочки<br>Напівкомбінезони Шапочки<br>Напівкомбінезони Піжами<br>Коф'ти Труску<br>БРЕНДИ Штани Майки<br>Tigres ><br>Сапрої bables Футболки Костюми<br>Disney Розпашонки Рукавички                                                                                                    |     |
| Одяг         Одяг           Постіль         Повзунки         Царапки           Пластмасова іграшка         Боді         Гольфи           Аксесуари для немовлят         Комбінезони         Шапочки           Книги Tigres x Andre TAN         Кофти         Труску           БРЕНДИ         Штани         Майки           Tigres         У         Щортики           Баро babies         Футболки         Костюми           Disney         Розпашонки         Рукавички                                                                                                    |     |
| Одяг         7           Постіль         7           Постіль         Боді           Пластичасова іграшка         5           Аксесуари для немовлят         6           Книги Тідгеs x Andre TAN         Налівкомбінезони           Книги Tigres x Andre TAN         Налівкомбінезони           Бортики         Трузби           Гольфи         Трузби           Бортики         Майки           Гольфи         Майки           Гольфи         Майки           Гольфи         Майки           Бортики         Нижня білизна           Сапрої babies         Футболки         Костюми           Disney         Розпашонки         Рукавички |     |
| Постль         Боді         Гольфи           Пластиасова іграшка         >         Боді         Гольфи           Аксесуари для немовлят         >         Комбінезони         Шапочки           Книги Тідгеs x Andre TAN         Налівкомбінезони         Піжами           кофти         Труєўся           вренди         Шатани         Майки           Tigres         >         Шортики         Наняня білизна           Canpol babies         Футболки         Костюми         Рукавички           Disney         Розпашонки         Рукавички         Салика                                                                           |     |
| Пластмасова грашка     У       Аксесуари для немовлят     Комбінезони     Шапочки       Книги Tigres x Andre TAN     Напівкомбінезони     Піжами<br>Кофти       SPEHДИ     Штани     Майки       Tigres     >     Шортики     Нижня білизна       Canpol babies     Футболки     Костіоми       Disney     Розпашонки     Рукавички                                                                                                    |     |
| Аксесуари для немовлят<br>Книги Tigres x Andre TAN Кофти Трус<br>SPEHДИ Штани Майки<br>Tigres У Шортики Нижня білизна<br>Canpol babies футболки Костюми<br>Disney Розпашонки Рукавички                                                                                                    |     |
| Книги Tigres x Andre TAN         Кофти         Трус           sPEHди         Штани         Майки           Tigres         >         Шортики         Нижня білизна           Canpol babies         Футболки         Костюми           Disney         Розпашонки         Рукавички                                                                                                    |     |
| ренди Штани Майки<br>Тigres → Шортики Нижня білизна<br>Canpol babies футболки Костюми<br>Disney Рукавички<br>Кlain Висека Сила                                                                                                    |     |
| Тідгез         Шортики         Нижня білизна           Canpol babies         футболки         Костюми           Disney         Розпашонки         Рукавички           Klein         Писяти         Силий                                                                                                    |     |
| Canpol babies         Футболки         Костюми           Disney         Розпашонки         Рукавички           Klein         Висеки         Силий                                                                                                    |     |
| Disney Розпашонки Рукавички<br>Кlein Пистик                                                                                                    | • • |
| Klein Diversity Outvi                                                                                                    |     |
| Пнетки Сукн                                                                                                    |     |
| Lovi                                                                                                    |     |
| Tigres x Andre TAN                                                                                                    |     |
| Wader                                                                                                    |     |
| WeeWise, Yookidoo                                                                                                    |     |
| Книги ТХАТАМ                                                                                                    |     |

#### Список товарів

|                            |                                  |                           | Сортування        | К-ть елементів Вид     |
|----------------------------|----------------------------------|---------------------------|-------------------|------------------------|
| ьтри                       | Трусики                          |                           | По імені А-Я \vee | 30 ~                   |
| Ціна                       | Завантажте матеріали по категорі | "Трусики"                 | 3                 | Зображення Excel ~     |
| Бренди Тigres дитячий одяг |                                  |                           |                   |                        |
| Розмір                     |                                  |                           | a                 |                        |
| 92<br>98                   |                                  |                           |                   | 10                     |
| 104<br>110                 |                                  |                           |                   |                        |
| 116                        | Артикул: 151601092               | Артикул: 150507110        | Артик             | ул: <b>150601092</b>   |
| 122                        | Труси для дівчинки "Basic"       | Труси для дівчинки "Ажур" | Труси             | для дівчинки "Бджілка" |
| 128                        |                                  |                           |                   |                        |

Після вибору категорії чи бренду ви будете перенаправлені на сторінку списку продукції.

Для зручного пошуку необхідного товару ви можете скористатися фільтром вказавши очікувану ціну, бренд, розмір та інші характеристики товару.

Також, у каталозі ви можете змінити порядок **сортування** та **кількість товарів** відображених на одній сторінці.

## Картка товару

У картці товару детально описані характеристики обраного товару.

| Боді з зас | тібкою "Basic"     |
|------------|--------------------|
| Артикул:   | Кількість в ящику: |
| 491001062  | 25                 |

Зверніть увагу на значення "Кількість в ящику" — це кількість одиниць товару, яку потрібно замовити, щоб отримати 1 ящик продукції.

| Про нас Оплата і доставка Акції та | а пропозиції Контакти       | <b>П</b> Мен                                                                                                    | еджер +3                                  | 380 (93) 884-22-11 | UK ~     |
|------------------------------------|-----------------------------|----------------------------------------------------------------------------------------------------|-------------------------------------------|--------------------|----------|
| Q. Пошук                           |                             |                                                                                                    | $\heartsuit$                              | . 은 Kovalchu       | ık 0. [→ |
| Головна > Всі товари > Одяг > Боді | ) Eogi a aactifoxoo "Basic" | Боді з застібкою "Bass         Артикут:       Климбсть в лим         491001062       25         Розмір       6       74       80         ©       0       74       80       6         Клия       0       0       0       0         Кількість       1       +       1       +         Ціна:       У вас немае оптової       Рекомендована роздрібна ціна: 940       940         С Додати в кошки       1       +       1       1       1       1       1       1       1       1       1       1       1       1       1       1       1       1       1       1       1       1       1       1       1       1       1       1       1       1       1       1       1       1       1       1       1       1       1       1       1       1       1       1       1       1       1       1       1       1       1       1       1       1       1       1       1       1       1       1       1       1       1       1       1       1       1       1       1       1       1       1 | ic"<br>ку:<br>В6<br>∫ціни<br>о<br>♡ Додат | ти в мої побажання |          |
| Опис                               | Характеристики              |                                                                                                    |                                           |                    |          |
| Повн                               | а назва:                    | Боді з застібкою Р-86                                                                                                    |                                           |                    |          |
| Довж                               | ина :                       | 0.49                                                                                                    |                                           |                    |          |
| Bara :                             |                             | 0.105                                                                                                    |                                           |                    |          |
| 06'єм                              | c                           | 0.00105                                                                                                    |                                           |                    |          |

В залежності від обраного розміру чи кольору товару, — наявність, ціна, назва та артикул може змінюватися.

## Кошик

#### Додайте товар у кошик, натиснувши на кнопку.

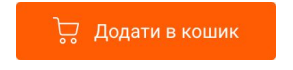

| Q. Пошук                    |                                                                                                    |             | $\heartsuit$ | <mark>.</mark> | Kovalchuk O. |
|-----------------------------|----------------------------------------------------------------------------------------------------|-------------|--------------|----------------|--------------|
| Головна > <mark>Коши</mark> | К                                                                                                    |             |              |                |              |
| Кошик                       |                                                                                                    |             |              | Очист          | гити кошик 🗙 |
| Ваше замов                  | лення                                                                                                    | Ціна за од. | Кількість    | Сума           | Видалити     |
| ()<br>()<br>()<br>()        | Пустушка скліконова динамічна 0-3 м-ців 2 шт. LOVI Winter<br>Об'єм 1шт 0.00055 м <sup>3</sup><br>Загальний об'єм: 0.00055 м <sup>3</sup>        | 179,00      | - 1 +        | 179,00         | ×            |
| Ŕ                           | Напівкомбінезон з застібкою "Кораблик"<br>Об'єм 1 игг 0.01173 м <sup>а</sup><br>Загальній об'єм. 0.00173 м <sup>а</sup><br>Розмір: єд.          | 159,00      | - 1 +        | 159,00         | ×            |
| A.                          | Конструктор 100 ел. ЛЮКС<br>Об'ем 1шт:: 0.02666 м <sup>3</sup><br>Загальний об'ем: 0.02666 м <sup>3</sup>                                       | 489,00      | - 1 +        | 489,00         | ×            |
| ۲                           | Irpauxa nnioueea "Лicoal gyyai"<br>Oficin Turr.: 0.00041 m <sup>3</sup><br>Загальний ofice.: 0.00041 m <sup>3</sup><br>Колір: біргозаос рожений | 249,00      | - 1 +        | 249,00         | ×            |

Швидкий перегляд товарів корзини можливий при наведенні курсора на піктограму корзини.

| [m]   | A Kovalchuk O. [-                                                          |
|-------|----------------------------------------------------------------------------|
| Кошик | Очистити кошик 🗙                                                           |
| - Ali | Іграшка-книжечка м,яка<br>з пищалкою 2 шт день — ×<br>1шт. x <b>159,00</b> |
|       | Комплект змінний<br>"Ведмедик" (3 ел.) ×<br>1шт. x <b>399,00</b>           |
|       | Палички гігієнічні 100                                                     |

Загальний обсяг замовлення складає 0.02935 м<sup>3</sup>

## Оформлення замовлення

| Натисніть кнопку для<br>оформлення замовле                                          | Оформити замовлення<br>ННЯ.                                                                                                    | Перевірте достовірність контактної інформації та<br>параметри замовлення у блоці <b>"Ваше</b><br>замовлення". |
|-------------------------------------------------------------------------------------|----------------------------------------------------------------------------------------------------|----------------------------------------------------------------------------------------------------|
| ловна → Кошик → <b>Оформлення замовлення</b>                                        |                                                                                                    | Натисніть кнопку Підтвердити замовлення                                                                       |
| Формлення замовлення<br>1. Контактна інформація<br>Мля Прізенще<br>Ковальчук Олекса | Ваше замовлення<br>бор сор Пустушка силіконова<br>динамічна 0-3 м-ціе 2<br>сор сор 1шт. х 179,00                                                          | При успішному створені замовлення, на екрані<br>з'явиться повідомлення:                                       |
| По батькові E-mail<br>Васильович<br>Телефон<br>+380 ()                              | chuk@mail.com Напівкомбінезон з<br>застібкою 'Кораблик'<br>1шт. x 159,00<br>Конструктор 100 ел.<br>Всього: 1 07<br>Доставка: Безкошто<br>До оплати: 1 07/ | 500<br>Вню Ваше замовлення успішно оформлене!                                                                 |

## Мій кабінет

Щоб перейти в кабінет натисніть на ім'я користувача:

Використовуйте навігаційне меню для перегляду інформації облікового запису, історії замовлень, списку побажань та для виходу з облікового запису.

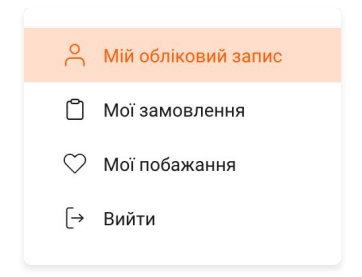

| Про нас Оплата і доставка Акції та п | ропозиції Контакти                                                        |                                                                            | П Менеджер   | +380 (93) 884-22-11 | UK ~ |
|--------------------------------------|---------------------------------------------------------------------------|----------------------------------------------------------------------------|--------------|---------------------|------|
| Q. Пошук                             |                                                                           |                                                                            | $\heartsuit$ | 💭  Kovalchuk 0.     | [→   |
| Головна > Мій кабінет<br>Мій кабінет |                                                                           |                                                                            |              |                     |      |
| А Мій обліковий запис                | МІЙ ОБЛІКОВИЙ З                                                           | АПИС                                                                       |              |                     |      |
| Мої замовлення Мої побажання         | Особиста інформація                                                       |                                                                            |              | 🖉 Редагуват         | и    |
| [→ Вийти                             | ім'я:<br>Прізвище:<br>По батькові:<br>Телефон:<br>Адреса доставки         | Oleksandr<br>Kovalchuk<br>Не задано<br>Не задано                           |              | ∕∕ Редагуват        | и    |
|                                      | Країна:<br>Місто:<br>Вулиця:<br>Будинок:<br>Квартира:<br>Поштовий індекс: | Не задано<br>Не задано<br>Не задано<br>Не задано<br>Не задано<br>Не задано |              |                     |      |
|                                      | Персоналізація<br>Мова інтерфейсу:                                        | Українська                                                                 |              | 🖉 Редагуват         | И    |
|                                      | Безпека<br>Пароль:                                                        | *****                                                                      |              | 🖉 Редагуват         | И    |
|                                      |                                                                           |                                                                            |              |                     |      |

### Обліковий запис

В обліковому записі відображається інформація, яка була вказана під час реєстрації.

#### Головна > Мій кабінет

#### Мій кабінет

| Мій обліковий запис | мій обліковий з     | АПИС       |                                         |
|---------------------|---------------------|------------|-----------------------------------------|
| Мої замовлення      | Особиста інформаці: |            | 🖉 Редагувати                            |
| Мої побажання       |                     |            | 5 · · · · · · · · · · · · · · · · · · · |
| • Вийти             | IM'я:               | Oleksandr  |                                         |
|                     | Прізвище:           | Kovalchuk  |                                         |
|                     | По батькові:        | Не задано  |                                         |
|                     | Телефон:            | Не задано  |                                         |
|                     | Адреса доставки     |            | 🖉 Редагувати                            |
|                     | Країна:             | Не задано  |                                         |
|                     | Місто:              | Не задано  |                                         |
|                     | Вулиця:             | Не задано  |                                         |
|                     | Будинок:            | Не задано  |                                         |
|                     | Квартира:           | Не задано  |                                         |
|                     | Поштовий індекс:    | Не задано  |                                         |
|                     | Персоналізація      |            | 🖉 Редагувати                            |
|                     | Мова інтерфейсу:    | Українська |                                         |
|                     | Безпека             |            | 🖉 Редагувати                            |
|                     | Пароль:             | *****      |                                         |
|                     |                     |            |                                         |

Для зміни та доповнення даних, натисніть на посилання "**Редагувати**".

#### МІЙ ОБЛІКОВИЙ ЗАПИС

#### Особиста інформація

| lm'я:        | Oleksandr   |  |
|--------------|-------------|--|
| Прізвище:    | Kovalchuk   |  |
| По батькові: | Vasiliovych |  |
| Телефон:     | +380 ((_)   |  |
| Зберегти     | Відміна     |  |

## Мої замовлення

У цьому розділі відображається історію всіх ваших замовлень. Також тут ви можете слідкувати за статусом та вартістю замовлення

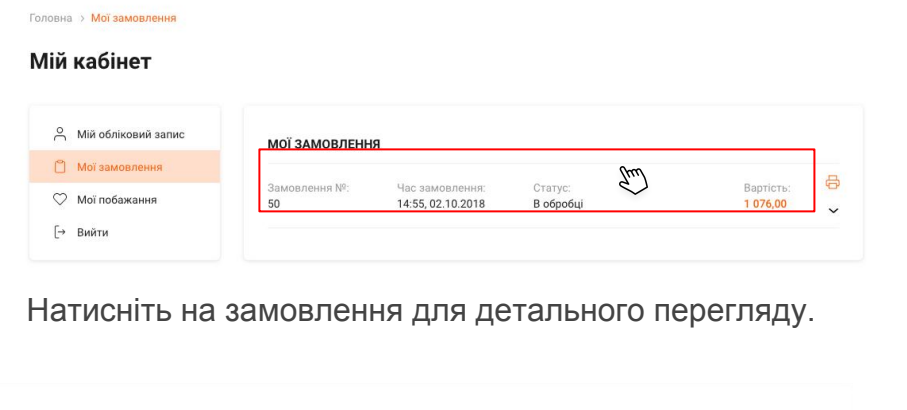

| МОЇ ЗАМОВЛЕННЯ |                   |           |           |   |  |
|----------------|-------------------|-----------|-----------|---|--|
| Замовлення №:  | Час замовлення:   | Статус:   | Вартість: | ₿ |  |
| 50             | 14:55, 02.10.2018 | В обробці | 1 076,00  | ~ |  |

При натисканні на піктограму принтера, замовлення відправиться на друк.

| Замовлення №:<br>50 | Час замовлення:<br>14:55, 02.10.2018                               | Статус:<br>В обробці |                       | Вартість:<br><b>1 076,00</b> | 6 |
|---------------------|--------------------------------------------------------------------|----------------------|-----------------------|------------------------------|---|
| Кінцеве замов       | пення                                                              |                      |                       |                              |   |
| Арт<br>Ігра<br>Кол  | икул: 68/045<br>ашка плюшева "Лісові друзі<br>ір: бірюзово-рожевий | u.                   | 1 шт. х <b>249,00</b> | 249,00                       |   |
| Hai<br>Pos          | икул: 250202062<br>півкомбінезон з застібкою *<br>мір: 62          | Кораблик"            | 1 шт. х <b>159,00</b> | 159,00                       |   |
| Арт<br>Кон          | икул: 39117<br>иструктор 100 ел. ЛЮКС                              |                      | 1 шт. х <b>489,00</b> | 489,00                       |   |
| 🧐 🚺 Арт<br>💓 🎯 Пус  | икул: 22/836<br>тушка силіконова динамічі<br>LOVI Winter           | на 0-3 м-ців 2       | 1 шт. х <b>179,00</b> | 179,00                       |   |

## Список побажань

Зберігайте товари, які вам сподобались у "**Мої побажання**", щоб не загубити їх і згодом придбати.

Додайте товар у мої побажання в картці товару, натиснувши на кнопку.

Для швидкого переходу на сторінку побажань натисніть на піктограму сердечка.

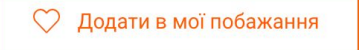

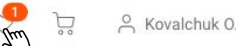

| Про нас Оплата і доставка Акції т    | а пропозиції Контакти 🎧 М                                                                  | енеджер +380 (93) 884 | <b>-22-11</b> UK ∼ |
|--------------------------------------|--------------------------------------------------------------------------------------------|-----------------------|--------------------|
| Q Пошук                              |                                                                                            | 🐣 🖟 A                 | Kovalchuk 0. [ə    |
| Головна > <mark>Мої побажання</mark> |                                                                                            |                       |                    |
| Мій кабінет                          |                                                                                            |                       |                    |
| Мій обліковий запис                  | МІЙ СПИСОК ПОБАЖАНЬ                                                                        |                       |                    |
| Мої побажання                        | Товар                                                                                      | Ціна                  | Видалити           |
| [→ Вийти                             | Артикул: 491001062<br>Боді з застібкою "Basic"                                             | 99,00 - 119,00 грн    | ×                  |
|                                      | Артикул: ДКТ-06692<br>Комплект білизник хл. 2 ел. "Малюк Міккі" р.92, Міккі<br>Маус Disney | 199,00                | ×                  |
|                                      | Артикул: 39409<br>Набір посуду "Казки у світі моди" в коробці + книжка<br>рос.             | 333,00                | ×                  |
|                                      | Артикул: 8800<br>Набір поліцейський 10 елементів                                           | 589,00                | ×                  |
|                                      |                                                                                            |                       |                    |

Щоб додати товар з списку побажань у корзину, перейдіть на сторінку обраного товару і натисніть на кнопку **"Додати в кошик"**.

## Два види каталогу

Товари в каталозі можуть бути представлені у двох видах:

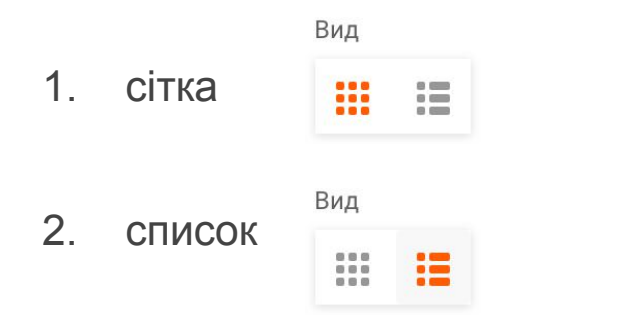

При відображенні товарів "Сітка" зручно використовувати фільтри, які знаходяться зліва від товарів.

#### Про нас Оплата і доставка Акції та пропозиції Контакти Менеджер +380 (93) 884-22-11 UK ~ ♡ 🔄 🔒 Kovalchuk 0. [→ Let's grow too Головна > Всі товари > Одяг > Повзунки Всі товари Повзунки По імені А-Я 🗸 30 🖌 👬 Фільтри Ціна Завантажте матеріали по категорії "Повзунки" Зображення Аксесуари для немовлят 59 169 Книги Tigres x Andre TAN Бренди Tigres дитячий одяг Розмір 56 62 Tigres x Andre TAN 68 74 80 WeeWise Yookidoo Артикул: 110502062 Артикул: 100301062 Артикул: 100201056 Колір Повзунки короткі "Кораблик" Повзунки високі "Миле Повзунки "Зайченя" кошеня 6 nui блакитни У вас немас ціни У вас немас ціни У вас немас ціни жовтий кремовий рожевий салатовый світло-зелени світло-рожеви темно-жовтий Артикул: 100701062 Артикул: 100801062 Артикул: 100101056 Повзунки "Мишена Повзунки "Україночка" Повзунки "Українець" У вас немає ціни У вас немає ціни У вас немає ціни

KATEFOP

БРЕНДИ

Wader

#### Список

У списку товарів відображені всі **варіації** товару. Варіація — це види одного товару з певним значеннями характеристик (колір, розмір).

| Фото | Артикул | Назва товару                                     | Рекомендована<br>роздрібна ціна,<br>грн | Ціна, грн           | Купити              |
|------|---------|--------------------------------------------------|-----------------------------------------|---------------------|---------------------|
|      | KT-0057 | Комплект змінний "Ведмедик" (3 ел.)              | 399,00                                  | У вас немає<br>ціни | Додати в кошик      |
|      | KT-0096 | Комплект змінний "Ведмедик на місяці"( З<br>ел.) | 339,00                                  | У вас немає<br>ціни | Показати варіації У |
|      | KT-0104 | Комплект постільний 6 ел. "Лісові звірята"       | 1 299,00                                | У вас немає<br>ціни | Показати варіації 🗸 |
|      | KT-0102 | Комплект постільний 6 ел. "Мишеня & Ко"          | 1 299,00                                | У вас немає<br>ціни | Показати варіації 🗸 |

22

Товар з варіаціями можна додати у кошик лише тоді, коли буде відкрито список з варіаціями. Після додавання товару в кошик, кнопка змінюється на поле з кількістю товару, а також є можливістю видалити товар з кошика

|  | KT-0096 | Комплект змінний "Ведмедик на місяці"( 3<br>ел.) | 339,00 | У вас немає<br>ціни | Приховати варіації 🗸 |
|--|---------|--------------------------------------------------|--------|---------------------|----------------------|
|  | KT-0096 | Комплект змінний "Ведмедик на місяці"( З<br>ел.) | 339,00 | У вас немає<br>ціни | Додати в кошик       |
|  |         | Колір: <b>рожевий</b>                            |        |                     |                      |
|  | KT-0097 | Комплект змінний "Ведмедик на місяці"( З<br>ел.) | 339,00 | У вас немає<br>ціни | Додати в кошик       |
|  |         | Колір: <b>бірюзовий</b>                          |        |                     |                      |

 
 КТ-0097
 Комплект змінний "Ведмедик на місяці"(3 ел.)
 Заводов заводов заводододов заводов завододов заводов заводов заводов з

#### Фільтри при вигляді "Список" відкриваються лише після натиснення на кнопку

| Фільтри    | Сортування     | К-ть елементів | Вид |  |
|------------|----------------|----------------|-----|--|
| 🖓 Відкрити | По імені А-Я 🗸 | 30 ~           |     |  |

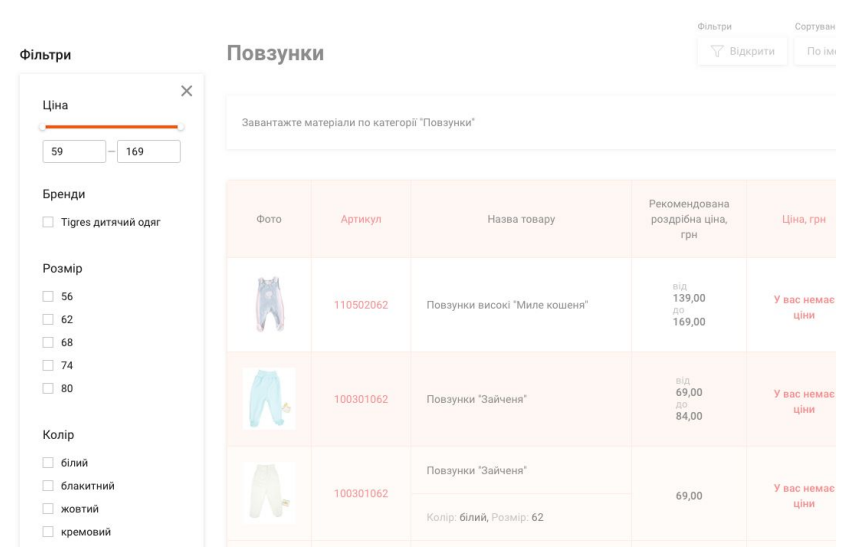

#### Головна > Всі товари > Одяг > Повзунки

### Завантаження матеріалів

У каталозі є функція завантаження зображень та даних товарів по обраній категорії.

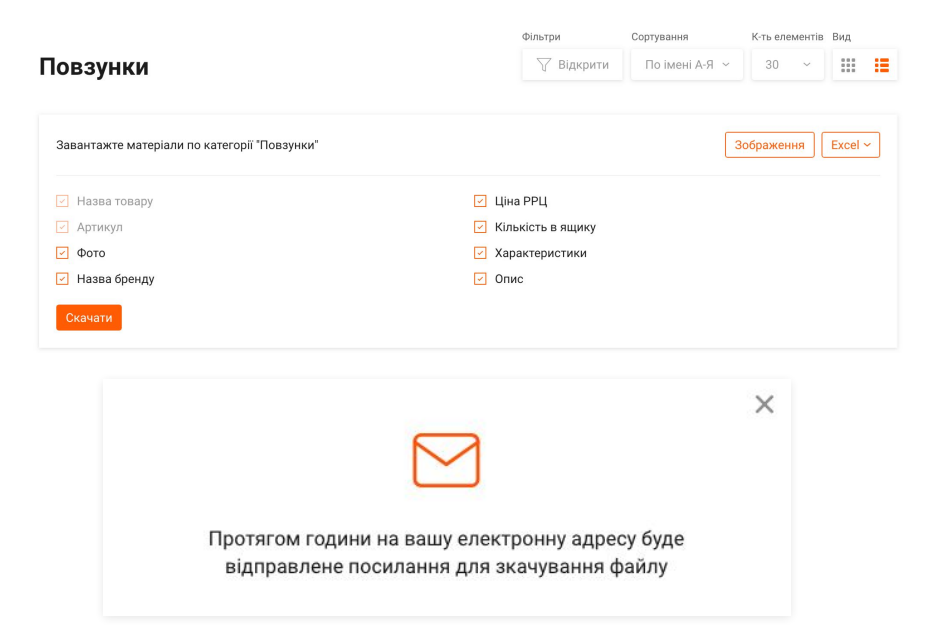

В разі необхідності завантажити зображення лише одного товару скористайтеся кнопкою "Завантажити зображення" на його сторінці.

Головна > Всі товари > Одяг > Трусики > Труси для дівчинки "Basic"

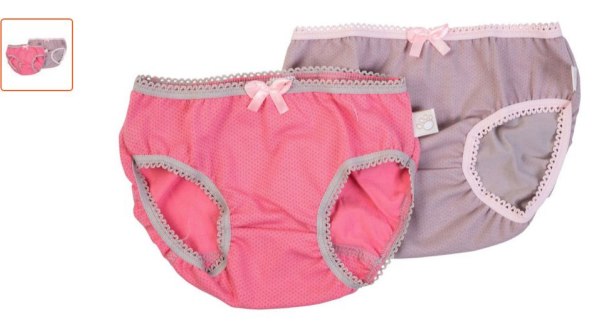